# тензо<mark>і</mark>м

## Мобильные весы

## Руководство по работе и настройке

Версия 1.3 от 08.05.2019

ЗАО «Весоизмерительная компания «Тензо-М» 2018 | <u>www.tenso-m.ru</u>

## Оглавление

| Введение                                              | 3  |
|-------------------------------------------------------|----|
| Особенности программы                                 | 3  |
| Работа с программой                                   | 4  |
| Общие настройки                                       | 4  |
| Добавление, изменение и настройка весового терминала  | 5  |
| Взвешивание                                           | 6  |
| Состав окна взвешивания                               | 7  |
| Журнал                                                | 9  |
| Состав окна журнала                                   | 9  |
| Справочник товаров                                    | 10 |
| Справочник контрагентов                               | 11 |
| Протокол обмена                                       | 12 |
| Отправка взвешиваний (от приложения серверу)          | 12 |
| Отправка контрагентов (от приложения серверу)         | 13 |
| Отправка товаров (от приложения серверу)              | 13 |
| Запрос контрагентов (от приложения серверу)           | 14 |
| Запрос товаров (от приложения серверу)                | 14 |
| Ответ на запрос контрагентов (от сервера приложению)  | 14 |
| Ответ на запрос товаров (от сервера приложению)       | 14 |
| Настройка весового терминала с преобразователями МОХА | 15 |

## Введение

Программное обеспечение «**Мобильные весы**» предназначено для взвешивания груза посредством смартфона на базе ОС <u>Android</u> версии не меньше <u>4.0.3 Ice Cream Sandwich</u> с последующей передачей взвешиваний во внешние системы.

#### Особенности программы

- 1. Простота использования;
- 2. Возможность динамической работы с несколькими весовыми терминалами;
- 3. Собственная база данных, позволяющая хранить совершенные взвешивания;
- 4. Возможность разделения взвешиваний по группам;
- 5. Простота интеграции с внешними системами.

## Работа с программой

При первом запуске программы, следует произвести первоначальную настройку для связи с весовыми преобразователями и внешней системой, приёмником данных.

## Общие настройки

Для настройки связи с внешней системой перейдите в последнее меню «*Настройки*» (**рис. 1**) и заполните адрес и порт сервера-приёмника данных. При необходимости можно выбрать пункт «**Мгновенная отправка**». В случае включения данного параметра, при нажатии кнопки «**Сохранить**» в меню «*Весы*», программа попробует передать данные во внешнюю систему сразу, одновременно всё же сохранив взвешивание в свой журнал.

Если есть необходимость синхронизировать данные с внешней системой (товары и контрагенты), можно воспользоваться соответствующими кнопками. Синхронизация будет успешной только при реализации протокола обмена с внешней стороны. Протокол обмена описан ниже в данном руководстве.

| 9:07 🌣 🖀 🛡                |                    | ⊘ ♥.        | al 8 |
|---------------------------|--------------------|-------------|------|
| Мобильные весы            |                    | 鬥           | :    |
| Адрес сервера             |                    |             |      |
| 10.10.7.150               |                    |             |      |
| Порт сервера              |                    |             |      |
| 9381                      |                    |             |      |
| Мгновенная отправка       |                    |             |      |
| ОТПРАВИТЬ ТОВАРЫ          | ЗАПРОСИТЬ          | TOBAPE      | Ы    |
| ОТПРАВИТЬ<br>КОНТРАГЕНТОВ | ЗАПРОС<br>КОНТРАГЕ | ИТЬ<br>НТОВ |      |
| ПРИМ                      | ЕНИТЬ              |             |      |
|                           |                    |             |      |

Рис. 1

## Добавление, изменение и настройка весового терминала

Попасть в меню выбора, настройки или добавления новых весов можно:

- 1. Нажав в правом верхнем углу экрана на кнопку с тремя точками и выбрав пункт «Выбор весов»;
- 2. Нажав в меню «Весы» на название весов под кнопкой включения (рис. 2).

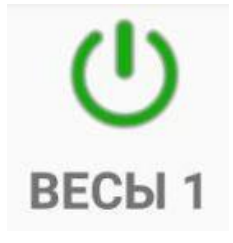

#### Рис. 2

Для добавления новых весов, в появившемся окне нажмите на кнопку «Добавить весы».

Для изменения существующих весов, в появившемся окне удерживайте палец на нужных весах до появления окна изменения.

В открывшемся окне добавления / изменения введите всю необходимую информацию для установления связи с весами (рис. 3):

- 1. Имя весов псевдоним для идентификации;
- 2. Адрес весов IP-адрес весов в сети;
- 3. Порт весов ТСР-порт весов в сети (по умолчанию, 9750);
- 4. **Частота опроса** как часто будет посылаться запрос веса на весовой терминал в миллисекундах (рекомендуется не менее 50мс);
- 5. **Тики ошибок** количество игнорируемых ошибочных пакетов, после превышения которых, программа отобразит вес в значении -999999 (по умолчанию, 10).

| Имя весов      |        |           |
|----------------|--------|-----------|
| Весы 1         |        |           |
| Адрес весов    |        |           |
| 10.10.18.10    | 9      |           |
| Порт весов     |        |           |
| 9750           |        |           |
| Частота опроса | а (мс) |           |
| 50             |        |           |
| Тики ошибок    |        |           |
| 10             |        |           |
|                |        |           |
|                | ОТМЕНА | СОХРАНИТЬ |

Рис. 3

## Взвешивание

Окно взвешивания (**рис. 4**) представляет собой панель управления весами с возможностью выбора товара, контрагента и журналом текущих отвесов.

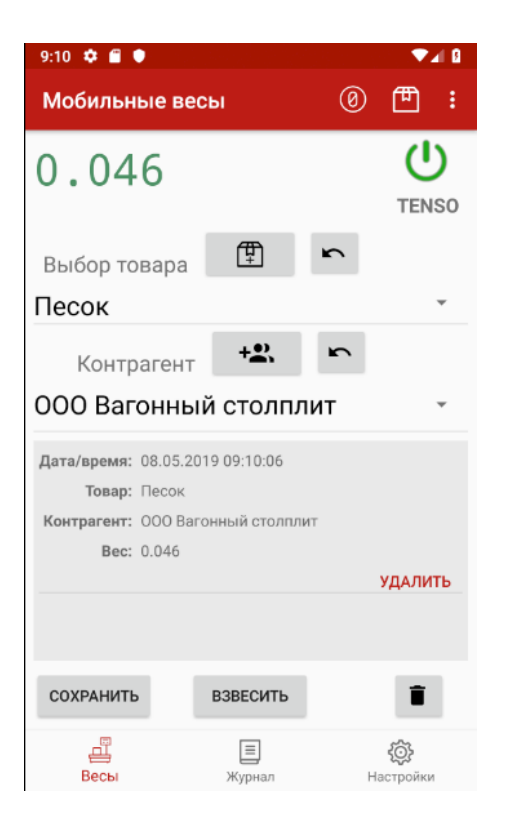

#### Рис. 4

Перед тем, как начать работу с весами, необходимо выбрать нужные весы для работы. Для того чтобы это сделать можно:

- 1. Нажать в правом верхнем углу экрана на кнопку с тремя точками и выбрать пункт «Выбор весов»;
- 2. Нажать в меню «Весы» на название весов под кнопкой включения (рис. 2).

В появившемся окне нажать на нужные весы, затем нажать на кнопку включения (рис. 2).

#### Состав окна взвешивания

- 1. Индикатор веса отображает текущий вес:
  - В выключенном состоянии отображает слово «ВЫКЛ»;
  - При стабильном весе цвет зеленый;
  - При нестабильном весе цвет красный;
  - При перегрузе отображается слово «ПЕРЕГРУЗ»;
  - При ошибочном пакете отображается значение -999999;
  - Для обнуления весов следует нажать на кнопку «Обнулить»

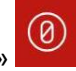

**2.** Кнопка включения/выключения связи с весами. Под кнопкой находится название выбранных весов. Если весы не выбраны (при первом запуске программы), вместо выбранных весов будет отображено словосочетание «Выбор весов».

При нажатии на название весов откроется окно выбора весов. Таким образом, можно динамически сменять работу с теми или иными весами в системе.

- 3. Выбор товара:
  - В выпадающем списке можно выбрать нужный товар для взвешивания;
  - Кнопка добавления товара
     . При нажатии данной кнопки, откроется окно заведения наименования нового товара. После заведения оного, курсор в выпадающем списке переместится на этот товар для удобства;
  - Кнопка сброса товара . При нажатии данной кнопки выпадающий список товаров сбросится в позицию «**Нет**».
- 4. Выбор контрагента:
  - В выпадающем списке можно выбрать нужного контрагента;
  - Кнопка добавления контрагента
     . При нажатии данной кнопки, откроется окно заведения наименования нового контрагента. После заведения оного, курсор в выпадающем списке переместится на этого контрагента для удобства;
  - Кнопка сброса контрагента . При нажатии данной кнопки выпадающий список контрагентов сбросится в позицию «**Нет**».
- 5. Журнал отвесов. Темно-серая область, отображающая текущие отвесы, содержащая:
  - Дату и время отвеса;
  - Наименование товара;
  - Наименование контрагента;
  - Bec.

Каждый отвес можно удалить, нажав в нём на соответствующую кнопку.

#### 6. Кнопки управления:

- Кнопка «Сохранить» предлагает ввести наименование группы отвесов, а затем сохраняет эту группу в базу данных. В случае если в настройках программы была включена функция «Мгновенная отправка» — программа так же предпримет попытку отправить эту группу во внешнюю систему;
- Кнопка «Взвесить» производит отвес с текущим весом и выбранным товаром. В случае если вес нестабилен, либо некорректен, либо присутствует перегруз – отвес не будет совершен;
- Кнопка очищения списка отвесов . При нажатии на эту кнопку, программа уточнит у пользователя его уверенность в этом шаге и, в случае положительного ответа, очистит список отвесов.

Î

## Журнал

Журнал представляет собой список групп отвесов и выбор промежутка времени, за который будет произведена выборка этих групп (**рис. 5**).

| Voi)<br>LTE         | 🤋 🗐 74% <b>டி</b> 11:52                                              | ð                                                                                                    |
|---------------------|----------------------------------------------------------------------|----------------------------------------------------------------------------------------------------|
| ные весы            | 0 🖱 :                                                                |                                                                                                    |
|                     |                                                                      |                                                                                                    |
| 8                   |                                                                      | _                                                                                                    |
|                     |                                                                      |                                                                                                    |
| 8                   |                                                                      |                                                                                                    |
|                     |                                                                      |                                                                                                    |
| ТПРАВИТЬ ВСЕ        |                                                                      | i                                                                                                    |
| 8                   |                                                                      |                                                                                                    |
| 12.12.2018 09:27:20 |                                                                      |                                                                                                    |
| группа1             |                                                                      |                                                                                                    |
| ОТПРАВИТЬ           | удалит                                                               | Ъ                                                                                                    |
| 4                   |                                                                      |                                                                                                    |
| 04.12.2018 03:00:01 |                                                                      |                                                                                                    |
| Группа Б            |                                                                      |                                                                                                    |
| ОТПРАВИТЬ           | УДАЛИТ                                                               | Ъ                                                                                                    |
| 3                   |                                                                      |                                                                                                    |
| 04.12.2018 02:59:44 |                                                                      |                                                                                                    |
| отправить           | УЛАЛИТ                                                               | Ъ                                                                                                    |
| STITZETTE           | 1000                                                                 | -                                                                                                    |
| =                   | ැරි                                                                  |                                                                                                    |
| Журнал              | настройки                                                            |                                                                                                    |
|                     | $\leftarrow$                                                         |                                                                                                    |
|                     | С Г<br>С<br>С<br>С<br>С<br>С<br>С<br>С<br>С<br>С<br>С<br>С<br>С<br>С | В       Image: Constraint of the sector of the sector of th |

#### Рис. 5

#### Состав окна журнала

- 1. **Выбор дат**. При выборе промежутка времени, журнал автоматически будет отображать группы отвесов за выбранный интервал;
- 2. Кнопка «Отправить все». При нажатии на эту кнопку, программа предпримет попытку отправить все записи за выбранный промежуток времени во внешнюю систему;
- 3. Кнопка удаления записей . При нажатии на эту кнопку, программа уточнит у пользователя его уверенность в этом шаге и, в случае положительного ответа, удалит из базы данных все группы отвесов за выбранный промежуток времени;
- 4. Область журнала состоит из групп отвесов. Каждую группу отвесов можно отправить во внешнюю систему, нажав на кнопку «Отправить», либо удалить, нажав на кнопку «Удалить». Нажав на любую из групп отвесов, откроется окно со списком отвесов, принадлежащих этой группе. Каждый отвес в группе можно удалить, нажав на соответствующую кнопку в нём. При удалении последнего отвеса в группе удаляется сама группа.

## Справочник товаров

Чтобы попасть в справочник товаров (рис. 6) нажмите на кнопку «Товары»

|          | 😫 🎬 🗊 📶 74% 🛢 11:52 |
|----------|---------------------|
| 🔶 Товары |                     |
| весы     | ×                   |
| песок    | x                   |
| Яблоки   | ×                   |
| металл   | x                   |
|          |                     |
|          |                     |
|          |                     |
|          |                     |
| ДОБАВИ   | ТЬ ТОВАР            |
| • – [    |                     |

#### Рис. 6

Для добавления нового товара нажмите на кнопку «**Добавить товар**». Для удаления существующего товара нажмите на кнопку **красного икса**. Для выхода из справочника нажмите на **стрелочку в левом верхнем углу**, либо воспользуйтесь системным способом выхода из активности.

## Справочник контрагентов

Чтобы попасть в справочник товаров (**рис. 7**) нажмите на кнопку «Контрагенты» в выпадающем меню, открывающемся при нажатии в правом верхнем углу кнопки с тремя точками.

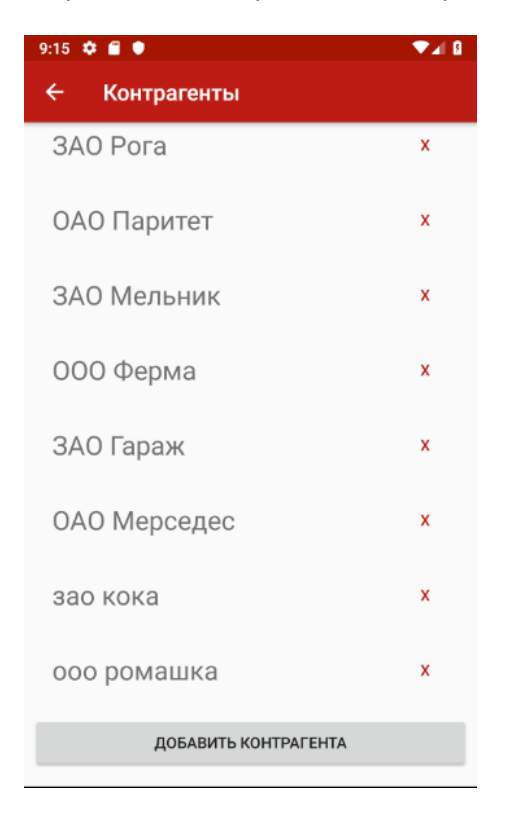

#### Рис. 7

Для добавления нового контрагента нажмите на кнопку «**Добавить контрагента**». Для удаления существующего товара нажмите на кнопку **красного икса**. Для выхода из справочника нажмите на **стрелочку в левом верхнем углу**, либо воспользуйтесь системным способом выхода из активности.

## Протокол обмена

Протокол обмена данными между ПО «Мобильные весы» и внешней системы представляет собой пакет JSON.

**Ожидаемый ответ** от сервера для подтверждения удачно принятого запроса (кроме запроса списка <u>товаров и контрагентов</u> от приложения серверу) должен быть вида:

{ "answer": 1 }

#### Отправка взвешиваний (от приложения серверу)

```
{
    "weight_groups": [{
        "weight_gr_num": 1,
        "group_date_time_cr": "31.10.2018 00:00:00",
        "group_name": "name",
        "weights": [{
            "weight_num": 1,
            "weight_date_time_cr": "31.10.2018 00:00:00",
            "good_name": "Cheese",
            "company_name ": "Tenso-M",
            "scales_name": "Becыl",
            "weight": 123.4
        }]
    }]
}
```

#### Расшифровка ключей:

weight groups - массив, каждый элемент которого является группой отвесов:

| weight_gr_num      | - номер группы отвесов в массиве (integer)          |
|--------------------|-----------------------------------------------------|
| group_date_time_cr | - дата создания группы отвесов (string)             |
| group_name         | - наименование группы отвесов (string)              |
| weights            | - массив, каждый элемент которого является отвесом: |
| weight_num         | - номер отвеса в массиве (integer)                  |
| weight_date_time_  | <b>сг</b> – дата и время отвеса (string)            |
| good_name          | – наименование товара (string)                      |
| company_name       | - контрагент (string)                               |
| scales_name        | - наименование весов (string)                       |
| weight             | - вес (double)                                      |

## Отправка контрагентов (от приложения серверу)

```
{
   "companies": [{
      "company_num": 1,
      "company_name": "name"
   }]
}
```

## Расшифровка ключей:

| companies - массив, | каждый | элемент | которого  | является  | контрагентом:    |
|---------------------|--------|---------|-----------|-----------|------------------|
| company_num         |        | - ном   | ер контра | гента в м | ассиве (integer) |
| company_name        |        | - наи   | менование | контраге  | нта (string)     |

## Отправка товаров (от приложения серверу)

```
{
   "goods": [{
        "good_num": 1,
        "good_name": "name"
   }]
}
```

## Расшифровка ключей:

| goods | — массив,  | каждый | элемент | которо | го явля | нется | товар  | :MC       |
|-------|------------|--------|---------|--------|---------|-------|--------|-----------|
|       | company_nu | ım     | -       | номер  | товара  | в ма  | ссиве  | (integer) |
|       | company_na | ame    | -       | наимен | нование | товај | pa (st | ring)     |

## Запрос контрагентов (от приложения серверу)

```
{
   "mobile_request": 0
}
```

#### Запрос товаров (от приложения серверу)

```
{
   "mobile_request": 1
}
```

### Ответ на запрос контрагентов (от сервера приложению)

```
{
   "companies_extern": [{ "company_name": "name" }]
}
```

## Ответ на запрос товаров (от сервера приложению)

```
{
  "goods_extern": [{ "good_name": "name" }]
}
```

## Настройка весового терминала с преобразователями МОХА

Для корректной работы ТВ с преобразователями МОХА следует настроить устройство как TCP Server (**порт** для подключения указывается в поле **Local TCP port**) (**рис. 7**) и задать соответствующие устройству настройки СОМ-порта (**рис. 8**).

#### • Operation Modes

| Port 1               |                  |
|----------------------|------------------|
| Operation mode       | TCP Server 👻     |
| TCP alive check time | 0 (0 - 99 min)   |
| Inactivity time      | 0 (0 - 65535 ms) |
| Max connection       | 1 •              |
| Ignore jammed IP     | No Yes           |
| Allow driver control | No @ Yes         |
| Local TCP port       | 4001             |
| Command port         | 966              |

#### Рис. 7

#### Serial Settings

| Port 1                                       |          |
|----------------------------------------------|----------|
| Portalias                                    |          |
| Serial Settings                              |          |
| Baud rate                                    | 9600 🗸   |
| Data bits                                    | 8 💌      |
| Stop bits                                    | 1 👻      |
| Parity                                       | None -   |
| Flow control                                 | None 👻   |
| FIFO                                         | Enable   |
| Interface                                    | RS-232 👻 |
| Apply the above settings to all serial ports |          |

#### Рис. 8

При этом если связь с ТВ не появилась – следует перезагрузить сам весовой терминал по питанию.